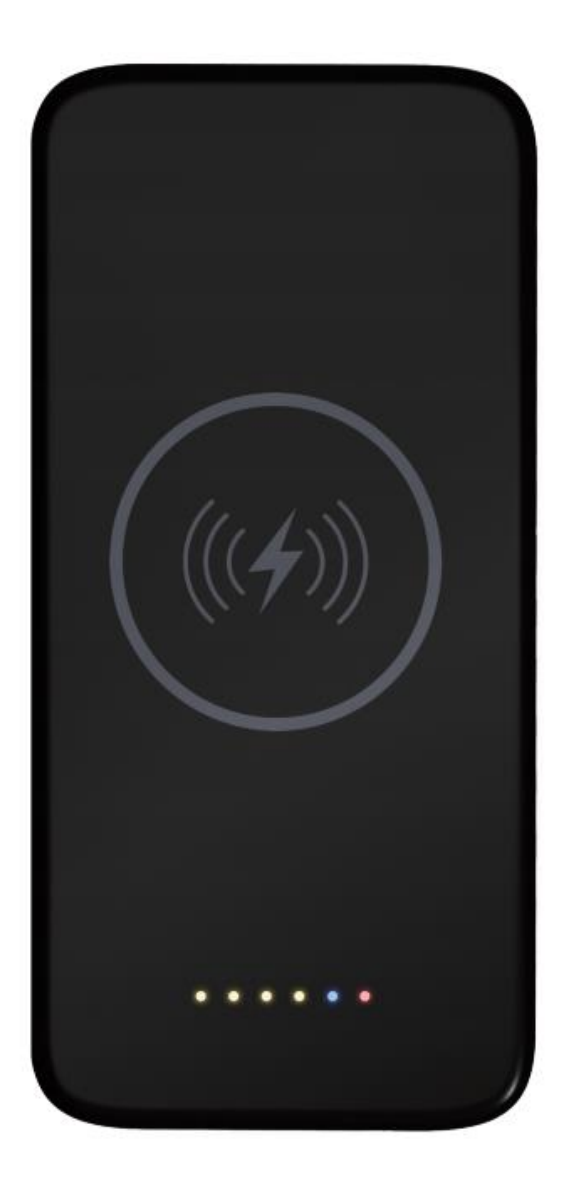

# zWiFi-PowerBank-4K

- WiFi Hidden Cam
- Wiress charger
- Power bank

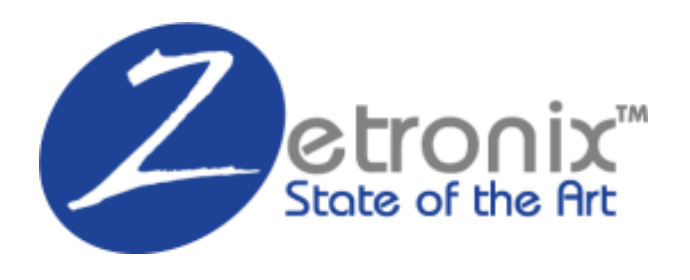

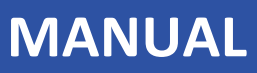

# Diagram

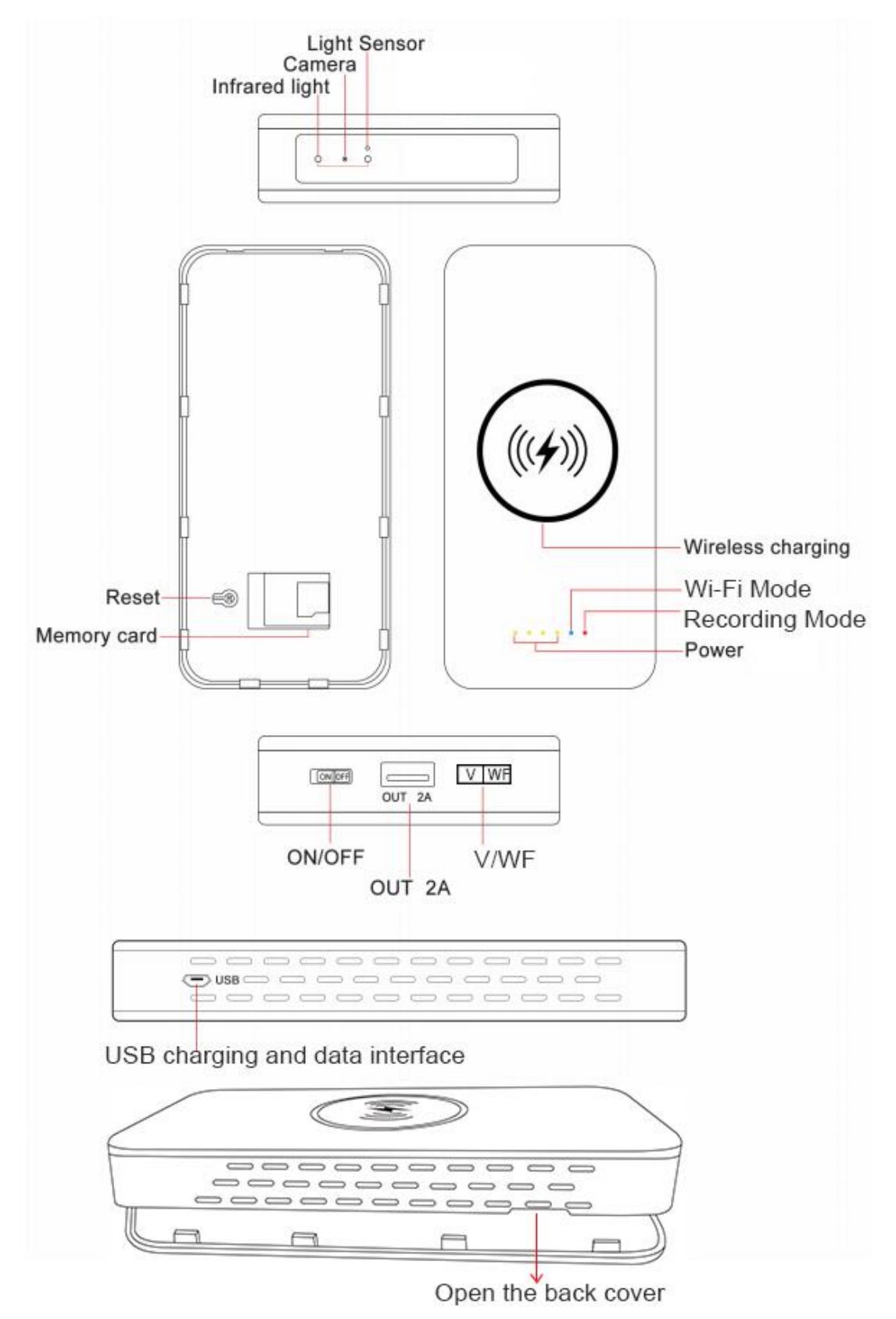

## The Indicator Lights:

- The orange lights indicate battery power status (It will keep on 10 seconds while the camera is powered ON/OFF every time, one light means 25% power remain).
- The red light indicates continuous recording mode.
- •The blue light indicates WiFi mode(Camera was connected to WiFi)

Reset Function: If you can't connect to Wifi, you need to press the reset button to reset (Click button for 10 seconds) device and then turn on the "Phone Setting" to connect hotspot. (Device Reset Successful: blue light is always slowly flashes)

## **Continuous Recording Mode:**

This power bank camera support recording without a WiFi, just insert a Micro SD card (Up to 128GB) and power on the device, then slide the V/WF button on V position, the blue light will flash 10 seconds and goes off, the camera will start recording and saved on the SD card; If the blue light always stay on, the camera not start recording, please check that if the SD card missed or it's full.

# Wi-Fi Remotely Mode:

If you want to view the camera while you're away, please download the App and connect your camera to WiFi as following steps, if the camera connected to wifi successfully, the blue light is always stay on.

# 1. Download and Install the APP.

#### For iOS Devices:

- a. Scan below QR Code for iOS operating system to download and install "Lookcam" APP with iPhone or iPad devices.
- b. Search "Lookcam" in App Store with your iOS devices, download and install APP.

#### For Android Devices:

- a. Scan below QR Code for Android operating system to download and install "Lookcam" APP with Mobile or tablet devices.
- b. Search "Lookcam" in Google Play with your iOS devices, download and install APP.

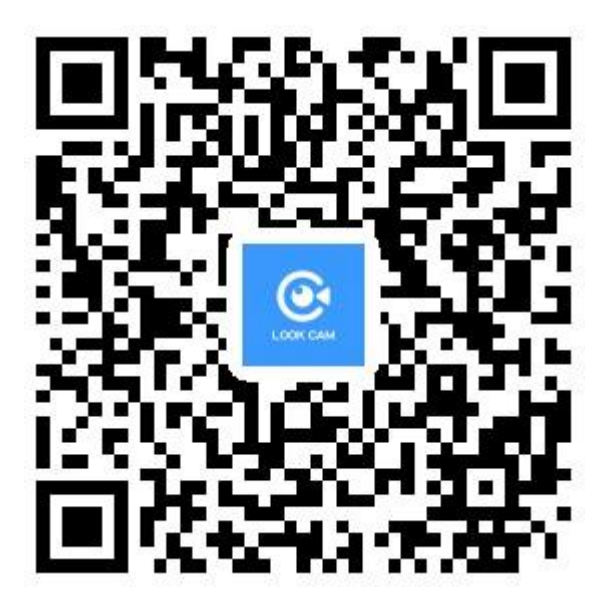

### **Important Tips:**

For the first time use, please press the Reset button about 10 Seconds to restore the factory settings before camera setup and use. (Device Reset Successed: Blue light is flashing slowly, it means that the camera is waiting for wifi connection).

# 2. Camera Setup and Wi-Fi Connection.

A. Open the **WIFI SETTINGS** of your phone -->Click on LAN --> Choose and connect the name of hotspot signal named as: FXXXXXXXX (It was generated by the camera)

| 8:27                              |         | ::!! <del>?</del> 🕒 |
|-----------------------------------|---------|---------------------|
| Settings                          | WLAN    |                     |
| WLAN                              |         |                     |
| V F074168NFCV<br>Unsecured Networ | /L<br>k | <b>≈</b> (i)        |
| MY NETWORKS                       |         |                     |
| ChinaNet-686                      | 54      | 🔒 🤶 🚺               |
| OTHER NETWORKS                    |         |                     |
| 301                               |         | 🔒 🗢 🚺               |
| 609                               |         | 🔒 🤶 🚺               |
| aochun                            |         | 🔒 🗢 🚺               |
| ChinaNet-686                      | 64-5G   | 🔒 🗢 i               |
| ChinaNet-gSj                      | Y       | 🔒 🗢 🚺               |
| ChinaNet-NQ                       | ej      | 🔒 🗢 🚺               |
| ChinaNet-PNj                      | с       | হ 🚺                 |
| ChinaNet-x5i                      | -       | 🔒 🗢 🚺               |
| ChinaNet-z4X                      | ст      | € <del>?</del> (i)  |
| D-D603                            |         | ∎ <del>?</del> (i)  |
| MERCURY_9B                        | 22      | ₽ <del>?</del> (i)  |
| -                                 |         | -                   |

- B. After the connection is successful, go back to the APP
- C. You can see the device is successfully added and online in the app

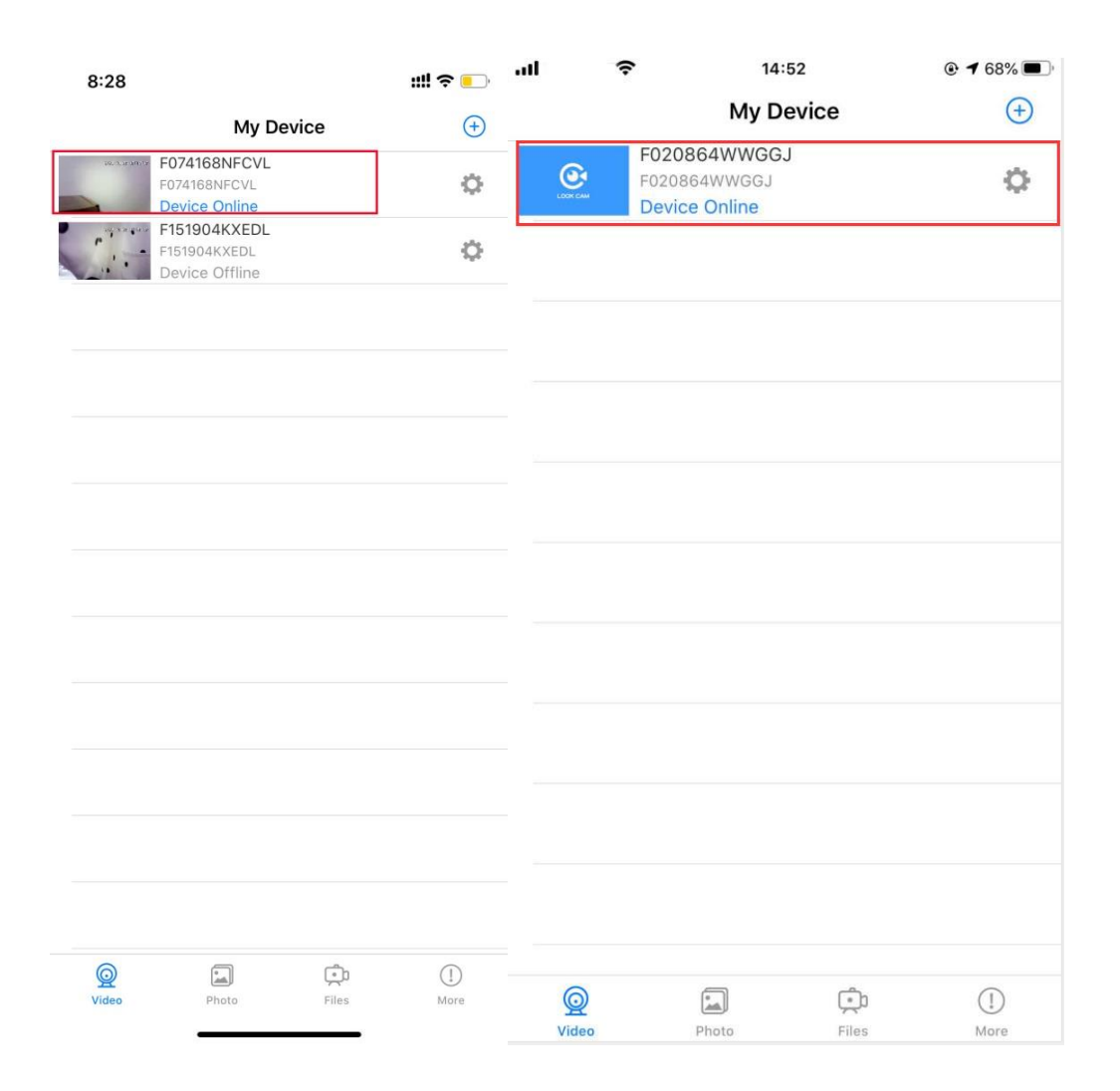

#### Important Note at this Step:

If you can not find the camera's hot-spot signal in your phone, you have to reboot the device by press the RESET-key for about 8S until the indicator lights shut off, then the device will be restart and the hot-spot signal will come up again in a few seconds, then you're able to connect the hot-spot and config the wifi connection.

When this step was done, you're able to watch video when you're nearby the device. If you want to access live streaming video remotely, it need to set up the camera connected to router's WIFI on next steps.

D. Click the setting button, choose the "**Device Setting**" to select your router's WIFI, input your WIFI password, then click ok to connect WIFI.

| 6:11                                                   |                                | ::!! <del>?</del> 🕞 | 5:44                                                                                        | ::!! <del>?</del> 🕞 |
|--------------------------------------------------------|--------------------------------|---------------------|---------------------------------------------------------------------------------------------|---------------------|
| r                                                      | My Device                      | <b>(</b> + <b>)</b> | My Device                                                                                   | +                   |
| F074168NFC<br>Device Onli<br>F151904KXE<br>Device Offl | CVL 1<br>ne 2<br>EDL<br>DL ine | ¢                   | F074168NFCVL<br>F074168NFCVL<br>Device Online<br>F151904KXEDL<br>F151904KXEDL<br>Connecting | 1 🔿                 |
|                                                        |                                |                     |                                                                                             |                     |
|                                                        |                                |                     | E07/168NECVI                                                                                |                     |
|                                                        |                                |                     | Edit Device                                                                                 |                     |
|                                                        |                                |                     | Delete Device                                                                               |                     |
|                                                        |                                |                     | Reconnect Device                                                                            |                     |
|                                                        |                                |                     | 2 Device Setting                                                                            |                     |
| Q Interview                                            | Files                          | (!)<br>More         | Device QRCode                                                                               |                     |
| Photo                                                  | FIIUS                          | MOLE                | Cancel                                                                                      |                     |

| 5:   | 44 <b>::!!</b> •                   | <b>?</b> 📄 | 6:        | 56           |              |      |             |        |          | :  | III      | <b>(</b> •)              |
|------|------------------------------------|------------|-----------|--------------|--------------|------|-------------|--------|----------|----|----------|--------------------------|
| <    | Device Setting                     |            | <         |              |              | ,    | WiFi S      | etting | g        |    |          |                          |
| F074 | 1168NFCVL                          |            | Conne     | ected        | WiFi         |      |             |        |          |    |          |                          |
| Ö    | Alarm Config                       | >          |           |              |              |      |             |        |          | No | t conr   | nect                     |
| P    | Modify Device Password             | >          | SSID      | list<br>60   |              | Wil  | 2<br>I conr | nect V | ViFi     | _  | ٦        | >                        |
|      | SD Card Setting                    | >          | ((:-      | Cr           | 1            | (    | ChinaNe     | et-686 | 4        |    |          | >                        |
| ÷Ö-  | IR-LED Config                      | >          | (i• (li•  | RE           | С            | ance | I           |        | OK       |    |          | >                        |
| (((- | WiFi Setting 1                     | >          | (((-      | D603         | 3            |      |             |        |          |    |          | >                        |
| ()   | Reboot Device                      | >          | (((- (((- | D603<br>Chin | 3-2<br>aNet- | x5iF |             |        |          |    |          | >                        |
| ବ୍ର  | Reset Factory                      | >          | (((-      | QJK.         | J            |      |             |        |          |    |          | >                        |
| ලි   | Firmware Version Jan 25 2021 16:32 | :48 >      | T         | 1            | {            | }    | #           | %      | •        | *  | +        | =                        |
| ବ୍ର  | Delete Device                      | >          |           | -            |              | 1    | ~           | «      | <u>»</u> | \$ | &        | $\overline{\cdot}$       |
|      |                                    |            | 123       |              |              | ,    | ^^          | ?      | !        |    | <u> </u> | $\langle \times \rangle$ |
|      |                                    |            | 拼音        |              |              |      | 空           | 格      |          |    | 换征       | Ţ                        |
|      |                                    |            |           | )            |              | _    |             |        |          |    | ļ        | <u>Q</u>                 |

E. Waiting for the device reboot until the camera goes online, the blue light will always stay on and then you can access live video and monitor your home anytime from anywhere by your phone.

| 6:   | 57                           | ::!! 🗢 🔛    | 7:00  |                                    | ::!! 🍣 🗗 |
|------|------------------------------|-------------|-------|------------------------------------|----------|
| <    | WiFi Setting                 |             | <     | Video                              |          |
| Conn | ected WiFi                   |             | * •   | <b>●</b> : <b>≜</b>                | 1080P    |
|      |                              | Not connect |       |                                    |          |
| SSID | list                         |             |       |                                    |          |
| (((- | 609                          | >           |       |                                    |          |
| ((•  | ChinaNet-gSjY                | >           |       |                                    |          |
| (((- | RBF                          | >           |       |                                    |          |
| ((:- | HUAWE                        | >           |       |                                    |          |
| (((- | De Tip                       | >           |       |                                    | 1        |
| ((-  | De Saved, device will reboot | >           |       | GR P                               |          |
| (((- | СК                           | >           |       | 2                                  | 1        |
| ((:- | QJKJ                         | >           |       | 4                                  | 50       |
| ((t- | ChinaNet-mvPh                |             |       | 2 July                             |          |
| ((•  | ChinaNet-PNjC                | >           |       |                                    |          |
| ((•  | ChinaNet-6864                | >           |       |                                    |          |
| ((•  | ChinaNet-szyq                |             |       |                                    |          |
| ((•  | FT-CAMERA                    | >           |       |                                    |          |
| ((•  | CMCC-Z3CC_Wi-Fi5             |             | Voice | Take Manual<br>Deaker Photo Record | Rotation |
| (((- | 趣鸟科技                         |             |       | ā, <mark>o r</mark>                |          |
|      | D-D603                       |             |       |                                    |          |

F. If your device can't connect with your router, please make sure your WIFI password don't include any special character, then re-connect WIFI again.

|                              |          | 6:59         |                      | ::!! 🍣 💽 |
|------------------------------|----------|--------------|----------------------|----------|
|                              |          | <            | Config Wi-Fi         |          |
| 6:59                         | ::!! 🗢 🗗 |              |                      |          |
| My Device                    | (+)      | Enter V      | Vi-Fi Passwo         | rd       |
| F074168NFCVL<br>F074168NFCVL | 1 🔘      | Only support | 2.4GHz Wi-Fi network |          |
| F151904KXEDL                 | ö        |              |                      |          |
| Device Offline               | ~        |              |                      |          |
|                              |          |              |                      |          |
|                              |          |              |                      |          |
|                              |          |              |                      |          |
|                              | _        |              |                      |          |
|                              |          |              |                      |          |
|                              |          |              |                      |          |
|                              |          |              |                      |          |
| F074168NFCVL                 |          |              |                      |          |
| Edit Device                  |          | 🔶 ChinaN     | et-6864              | Change   |
| Delete Device                |          |              | 3                    |          |
| Reconnect Device             |          | Enter        | WiFi Password        |          |
| Config Wi-Fi                 | 2        |              |                      |          |
| Device QRCode                |          |              | Next sten            |          |
| <u> </u>                     |          |              | Next step            |          |
| Cancel                       |          |              |                      |          |

# 3. Alarm Setting.

Open the motion detection sensitivity and select the mode you want for warning mode. Alarm Schedule (Start Time)-(End Time), Warming tone. Alarm Interval (30-240 Second), Push Notifications, On-Screen Display.

| 5:                 | 44 <b>::!!</b> रू                     | <mark>.</mark> , | 5:53                                    | ıll 🗢 🕞      |
|--------------------|---------------------------------------|------------------|-----------------------------------------|--------------|
| <                  | Device Setting                        |                  | < Alarm Config                          |              |
| F074               | 168NFCVL                              |                  | Motion Detection Sensitivity 1          | Close >      |
| Ö                  | Alarm Config                          | >                |                                         |              |
|                    |                                       |                  | Alarm Schedule                          |              |
| P                  | Modify Device Password                | >                | Start Time<br>3 Set alarm time duration | 00:00 >      |
|                    | SD Card Setting                       | >                | End Time                                | 15:00 >      |
|                    | IP-LED Config                         | >                | Warning Tone                            | $\mathbf{O}$ |
| U                  |                                       |                  | Alarm Interval                          | 30           |
| ((1-               | WiFi Setting                          | >                | 302                                     | 40 Second    |
| ()                 | Reboot Device                         | >                | Push Notifications                      |              |
|                    |                                       |                  | On-Screen Display                       |              |
| (ଦ୍ <del>ର</del> ି | Reset Factory                         | >                | Motion Detection Sensitivity            |              |
| ବ୍ର                | Firmware Version Jan 25 2021 16:32:48 | 3 >              | Close                                   |              |
| ക                  | Delete Device                         | >                | Low                                     |              |
| ~                  |                                       |                  | 2 Choose the mode you want<br>Medium    |              |
|                    |                                       |                  | High                                    |              |
|                    |                                       |                  | Cancel                                  |              |
|                    |                                       |                  |                                         |              |

| 5:51                            |                    |                  |
|---------------------------------|--------------------|------------------|
| < A                             | arm Config         |                  |
| Motion Detection Sen            | sitivity           | Close            |
| Alarm Schedule                  |                    |                  |
| Start Time                      |                    | 00:00            |
| End Time                        |                    | 15:00            |
| Warning Tone                    |                    | 0                |
| Alarm Interval                  |                    | 3                |
| On-Screen Display <sup>No</sup> | tification from Al | <sup>&gt;p</sup> |
|                                 | OK 5 Click to      |                  |
|                                 |                    | o save           |

# 4. Micro SD Card Format

This device support max 128GB TF Card(not included),after insert memory card, you can format TF card through APP before using

| SD Card Setting       Auto Record       Alarm Record       Record Resolution       Record Audio       Loop Record       Video Duration       S Minute >       Total Space       Format sdcard successfully       Format sdcard       1                                                                                                    | SD Card Setting   Auto Record   Alarm Record   Record Resolution   Record Audio   Coop Record   Video Duration   5 Minute   Total Space   Format sdcard   1                                                                                                    | 5:47                      |                            | ::!! ? 🕞   |
|----------------------------------------------------------------------------------------------------|----------------------------------------------------------------------------------------------------|---------------------------|----------------------------|------------|
| Auto Record       Image: Constant of the second second secon | Auto Record  Alarm Record  Record Resolution HD > Record Audio  Coop Record  Coop Record  Coop R | <                         | SD Card Setting            |            |
| Alarm Record   Alarm Record   Record Resolution   Record Audio   Loop Record   Loop Record   Video Duration   5 Minute >   Total Space   Format sdcard successfully   Free Space   Format sdcard   1                                                                                                    | Alarm Record Record Resolution HD Record Audio Loop Record Video Duration 5 Minute Y Total Space Format sdcard successfully Free Space Format sdcard Y                                                                                                    | Auto Record               |                            |            |
| Record Resolution     HD >       Record Audio     Image: Complexity of the second second sec                  | Record Resolution     HD >       Record Audio     Image: Constraint of the second of the second of                                                           | Alarm Record              |                            | 0          |
| Record Audio Loop Record Video Duration  2 Total Space Format sdcard successfully Free Space Format sdcard 1                                                                                                    | Record Audio Loop Record Video Duration 5 Minute >  Total Space Format sdcard successfully Record 1                                                                                                    | Record Resoluti           | on                         | HD >       |
| Loop Record<br>Video Duration 5 Minute ><br>2<br>Total Space Format sdcard successfully<br>Free Space 2863 MB<br>Format sdcard 1 >                                                                                                    | Loop Record<br>Video Duration 5 Minute ><br>Total Space Format sdcard successfully 7611 MB<br>2863 MB<br>Format sdcard 1 >                                                                                                    | Record Audio              |                            |            |
| Video Duration 5 Minute ><br>2<br>Total Space Format sdcard successfully<br>Free Space 2<br>2863 MB<br>Format sdcard 1                                                                                                    | Video Duration 5 Minute ><br>2<br>Total Space Format sdcard successfully<br>Free Space 2<br>Format sdcard 1<br>>                                                                                                    | Loop Record               |                            |            |
| 2<br>Total Space Format sdcard successfully<br>Free Space 2863 MB<br>Format sdcard 1                                                                                                    | Total Space     7611 MB       Free Space     2863 MB                                                                                                    | Video Duration            |                            | 5 Minute > |
| Format sdcard 1                                                                                                    | Format sdcard 1                                                                                                    | Total Space<br>Free Space | Format sdcard successfully | 2863 MB    |
|                                                                                                    |                                                                                                    | Format sdcard             | 1                          | >          |

# 5. TF Card Recording Setting.

Click the Setting -->Device Setting, then select to make SD Card Setting. There are three mode for **video recording**:

- 1) Auto Record: all day record when you open the "Auto Record" button
- 2) Alarm Record: motion detection recording, please go to "Alarm Config" for setting
- 3) Loop Record: when TF card is full, it will automatically overwrite the recording file to continue video recording and storage on TF card
- 4) Record Audio: Turn On/OFF to record demo with audio/without audio
- 5) Record Resolution: The factory default is HD
- 6) Video Duration: 1 minute/ 3 minute/ 5 minute can be optional

#### 6. Video Playback.

#### Find "Files" in APP—Click video file(mp4 format) to Playback video on TF Card

| 6:11       |                                                                       | ;;;!  奈 🕞     |
|------------|-----------------------------------------------------------------------|---------------|
| Edit       | Files                                                                 | 2 🝸           |
| F074168NFC | /L                                                                    | E151904KXEDI  |
| LOOK CAN   | 20210415-174754.mp4<br>8.8 MB Ready to donwlo<br>2021-04-15 17:47:54  | F074168NFCVL  |
| CON CAM    | 20210415-175254.mp4<br>7.5 MB Ready to donwloa<br>2021-04-15 17:52:54 | ad            |
| <b></b>    | 20210415-175755.mp4<br>7.4 MB Ready to donwloa<br>2021-04-15 17:57:55 | ad            |
| LOOK CAM   | 20210415-180255.mp4<br>8.1 MB Ready to donwloa<br>2021-04-15 18:02:55 | ad            |
|            |                                                                       |               |
|            |                                                                       |               |
|            |                                                                       |               |
|            |                                                                       |               |
|            |                                                                       |               |
|            | 1                                                                     |               |
| ©<br>Video | Photo Files                                                           | a (!)<br>More |

# 7. Manual Recording.

1) Click manual recording button on APP, it will save video file on your phone

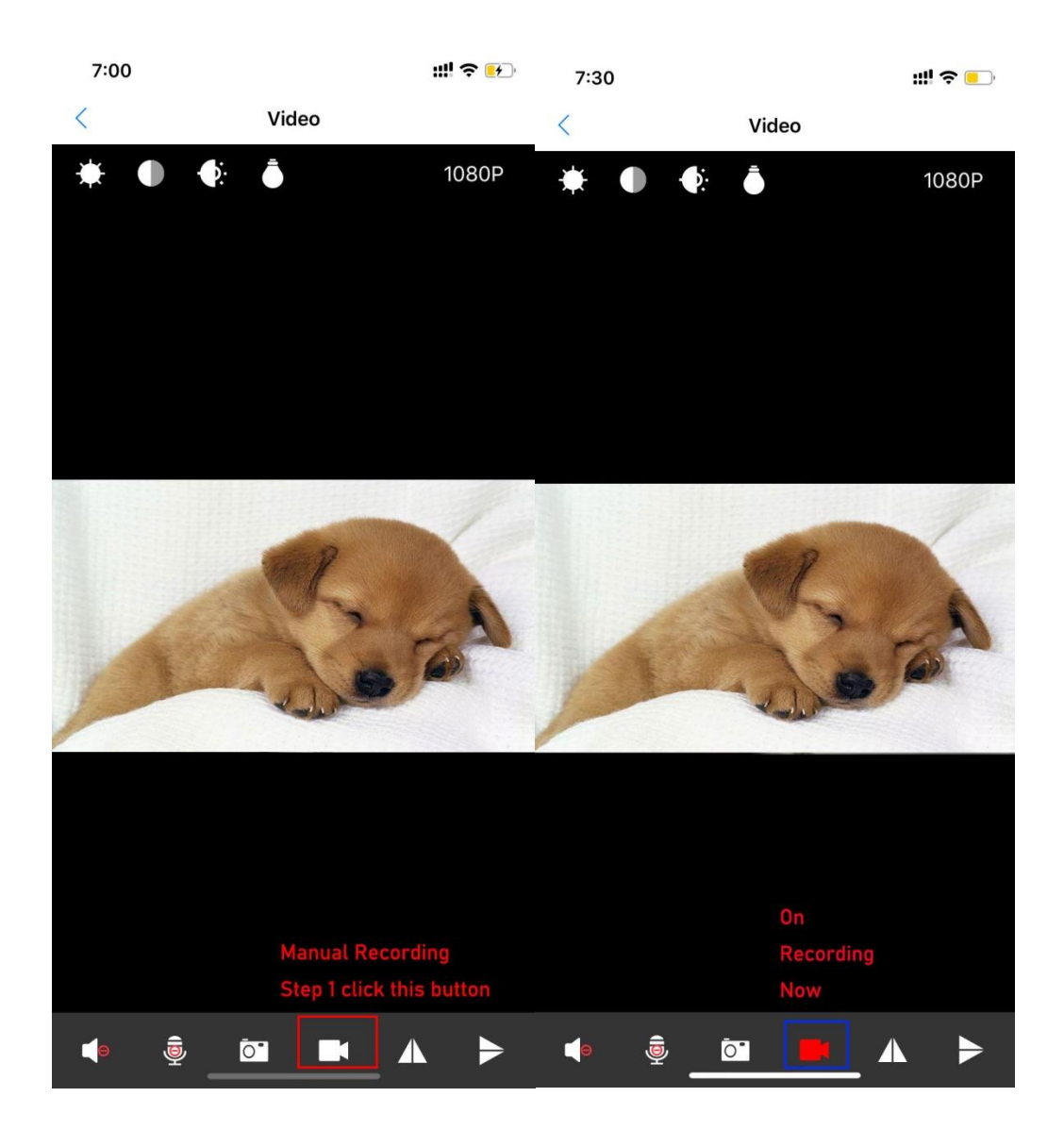

2) Where to playback manual video recording file.

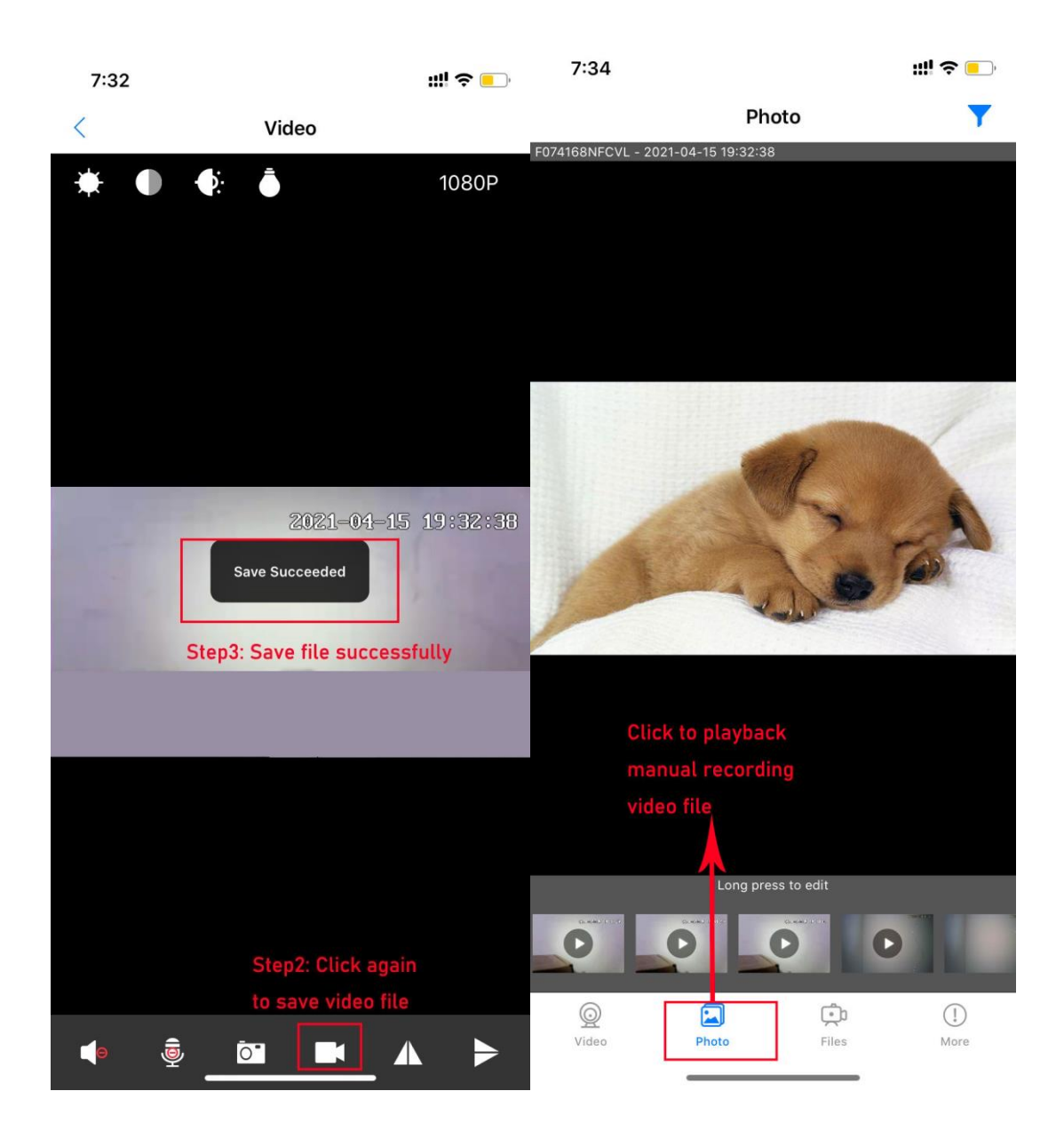

3) How to share/delete your manual recording video file.

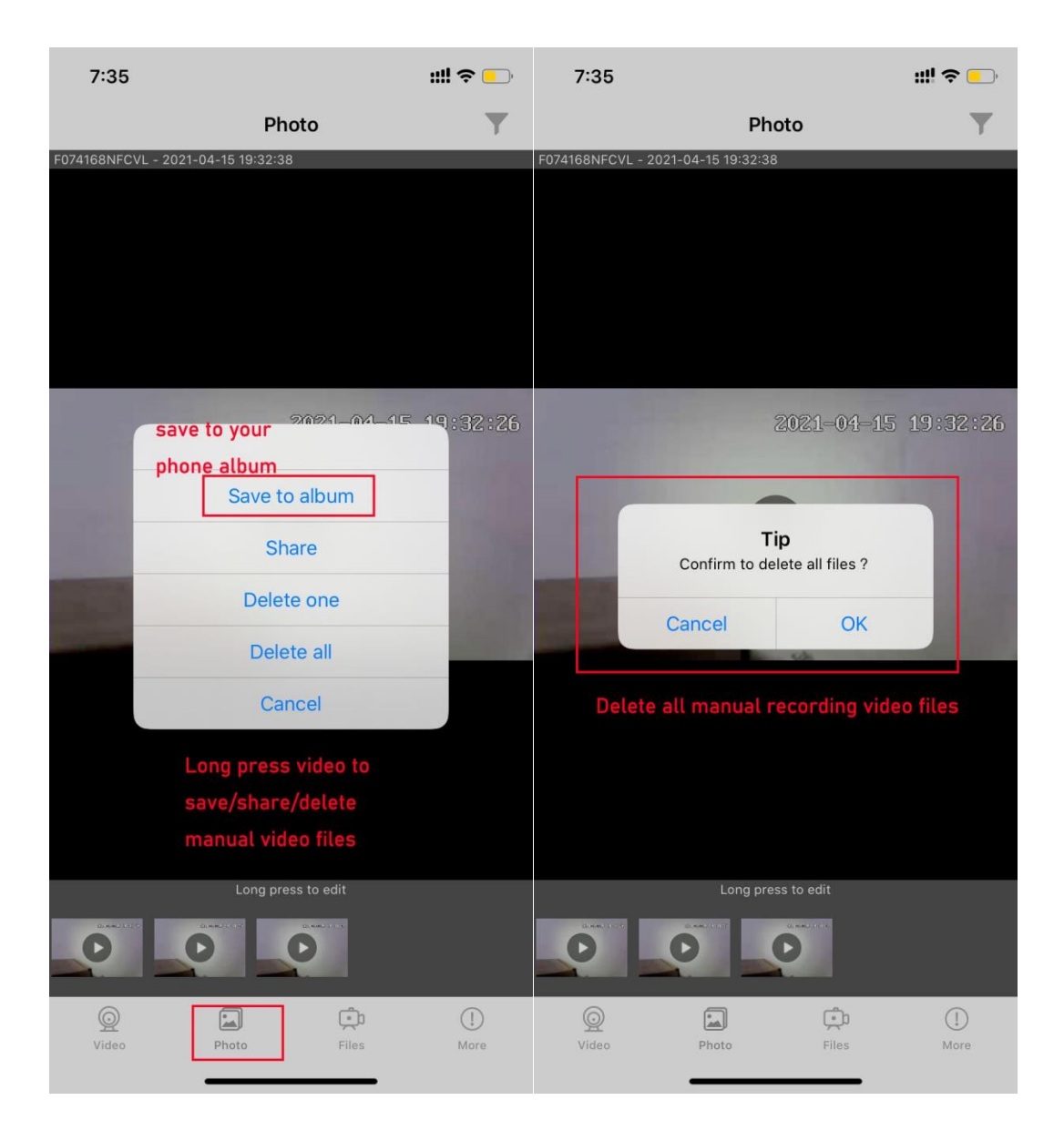

# 8. Battery Charging and Wireless Charing Functions.

(1) Charge the power bank camera: Connect the power bank by Micro USB cable.
 After the power is connected, the orange lights will blink in sequence. After the battery is fully charged, all the 4 orange lights will stay on and will not blink anymore.
 (2) USB charging for mobile phone: USB charging for any mobile devices by the USB power cord.

(3) Wireless charging for mobile phone: This device has builti-in a 10000mAh Li-on battery support wireless charging function; (Wireless charging support Samsung Galaxy S20 / S10 / S9+ / S9 / S8 / S8+ / S7 edge / S7 / S6 edge+, Samsung Note 10 / Note 9 / Note 8 / Note 7; and iPhone SE (2020) / 11/ 11 Pro / 11 Pro Max / XS Max / XR / XS / X / 8 / 8 Plus)

#### **10.Related Parameters.**

| Resolution Ratio              | 1080P/30fps       |
|-------------------------------|-------------------|
| Video Format                  | AVI               |
| Connection Type               | WiFi (2.4G only)  |
| Visual Angle                  | 90 degree         |
| Minimal Illumination          | 1LUX              |
| Compressed Format             | H.264             |
| Night Vision Distance         | 5-8 meter         |
| Recording Range               | 20 m <sup>2</sup> |
| Battery Capacity              | 10000 mAh         |
| Charging Time                 | 10 hours          |
| USB/Wireless charging output  | 5V/2A             |
| Memory Card Type              | TF card           |
| Maximum Storage               | Up to 128G        |
| Mobile Phone Operating System | Android/iOS       |

### **11.Frequently Questions & Answers**

What micro SD card is required for recording? The camera supports up to 128GB micro SD card. Please use high speed class 10 FAT formatted memory card.

Why can't i use my micro SD Card for recording? You must format the micro SD before using. If SD card is not recognized when inserted into camera just remove and re-insert.

Why can't the camera go online?1.The camera is far away from your router.2.Check if your router is working properly or not .3.Weak WiFi signal4.Wrong password while WiFi setting.

Why is remote monitoring not smooth ? You should choose a suitable resolution to watch according to your internet speed.

when I forgot my password ?

Press the RESET button 5 seconds and restore the factory setting, they the password is recover to intial password: **123456**, and you can set your own passwords to ensure the security of your camera.

If the camera stop working or offline at any situation, please restart the device by clicking the reset button 5-8 seconds until the blue lights flash slowly, then have to connect your phone to the hot-spot(FXXXXX) and complete the whole WiFi configuration again.